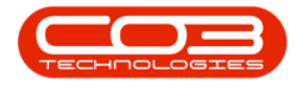

# **PROJECTS**

## **PROJECTS - TRAVEL**

From the Travel tile you to view a list of all the travelling that was done by the Technician linked to the selected project.

The information is view only and no changes can be made from this screen.

#### **Ribbon Access:** Maintenance / Projects > Projects

|                                 | Ŧ      |           |               |               |              | BPO: Versio | on 2.5.0.4 - Ex | ample Com  | pany v2.5.0.0 |             |       |         |            | _ 🗆 🗙     |
|---------------------------------|--------|-----------|---------------|---------------|--------------|-------------|-----------------|------------|---------------|-------------|-------|---------|------------|-----------|
|                                 |        | Equipment | t / Locations | Contract F    | Finance / HR | Inventory   | Maintenance     | / Projects | Manufacturing | Procurement | Sales | Service | Reporting  | Utilities |
| In                              |        | Tasks     | Generate      |               | Maintenance  |             | Standard        | Work Order |               |             |       |         |            |           |
| Ins                             | ucuons | 1 dSK5    | Tasks         | work Requests | Radar        | Projects    | Methodology     | Allocation | Allocation    |             |       |         |            |           |
| Preventative a Reactive a Radar |        |           |               |               | Projects 4   |             |                 |            |               |             |       |         | $\diamond$ |           |

- 1. The *Project Listing* screen will be displayed.
- 2. Select the *Site* where the project can be located.
  - The example has *Durban* selected.
- 3. Select the *Status* of the project.
  - The example has **Open** selected.
- 4. Click on the *row*of the *project* you wish to view *travel* information for.
- 5. Click on the *Travel* tile.

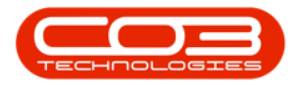

### Projects - Travel

| Edit Sa              | orkspaces •<br>orkspaces • | Apply P   | roject Methodology (Close<br>Project Baseline Close<br>Project | 💰 Emp                 | loyee Time<br>ect Time<br>gress Report | Print<br>Delivery Note     | Export My Pro   | n •<br>•<br>jects 🗌 | Refresh Re       | eports                            |          |   |
|----------------------|----------------------------|-----------|----------------------------------------------------------------|-----------------------|----------------------------------------|----------------------------|-----------------|---------------------|------------------|-----------------------------------|----------|---|
| itenance "           | ormat _                    |           | Processing 4                                                   | Ana                   | alysis 🔺                               | Print                      | 2 4             | Current             |                  | ports _                           |          | _ |
| S                    | II Listing                 | Hierarchy |                                                                |                       |                                        |                            |                 |                     |                  |                                   |          | _ |
| r text to search     | prag a                     |           |                                                                |                       |                                        |                            |                 |                     |                  |                                   |          |   |
| Time Bookings        | Proj                       | ectRef 🔺  | Description                                                    | Status<br>In Dic<br>O | StatusDesc<br>all c<br>Open            | EndDate<br>=<br>05/06/2017 | ManagerName     | Notify              | CustomerCode     | CustomerName                      | DeptName |   |
|                      | Na sec                     |           | RBC                                                            |                       |                                        |                            | 8 B C           | n∎c<br>No           | TIA001           |                                   |          |   |
|                      | ▶ 🕀 P                      | RJ0000071 | SP240 New Deal.                                                |                       |                                        |                            | Bianca Du Toit  |                     |                  |                                   |          |   |
| Services             | ± P                        | RJ0000075 | Check Technician Assignment                                    | 0                     | Open                                   | 17/09/2014                 | Belinda Sharman | No                  | HOP001           | Hope Works (Pt                    |          |   |
|                      | ± P                        | RJ0000082 | Test Projects viewed in Cust                                   | 0                     | Open<br>Open                           | 18/09/2014<br>02/10/2014   | Belinda Sharman | No<br>No            | HOP001<br>DER001 | Hope Works (Pt<br>Derton / Techno |          |   |
|                      | ± P                        | RJ0000083 | New machine installation                                       |                       |                                        |                            | Bianca Du Toit  |                     |                  |                                   |          |   |
| Third Party Services | ± P                        | RJ0000085 | tst                                                            | 0                     | Open                                   | 02/10/2014                 | Bianca Du Toit  | No                  | DER001           | Derton / Techno                   |          |   |
|                      | 5 ± P                      | RJ0000087 | SP240 New Deal                                                 | 0                     | Open                                   | 14/11/2014                 | Bianca Du Toit  | No                  | TIA001           | Titan Group                       |          |   |
|                      | ⊞ P                        | RJ0000089 | Machine installations                                          | 0                     | Open                                   | 08/02/2015                 | Belinda Sharman | No                  | HOP001           | Hope Works (Pt                    |          |   |
| Travel               | ± P                        | RJ0000090 | Sprint SP1912 New Deal Sale                                    | 0                     | Open                                   | 11/01/2015                 | Belinda Sharman | No                  | HOP001           | Hope Works (Pt                    |          |   |
| Iravei               | ± P                        | RJ0000091 | Service for HOP001 on 06 No                                    | 0                     | Open                                   | 07/11/2014                 | Bianca Du Toit  | No                  | HOP001           | Hope Works (Pt                    |          |   |
|                      | ⊞ P                        | RJ0000092 | Scheduled Maintenance for H                                    | . 0                   | Open                                   | 07/11/2014                 | Bianca Du Toit  | No                  | HOP001           | Hope Works (Pt                    |          |   |
|                      | ± P                        | RJ0000093 | Scheduled Maintenance for D                                    | 0                     | Open                                   | 07/11/2014                 | Bianca Du Toit  | No                  | DER001           | Derton / Techno                   |          |   |
| Expenses             | ± P                        | RJ0000094 | Scheduled Maintenance for Y                                    | 0                     | Open                                   | 07/11/2014                 | Bianca Du Toit  | No                  | YES001           | Young Electric                    |          |   |
|                      | ± P                        | RJ0000095 | Scheduled Maintenance for T                                    | 0                     | Open                                   | 07/11/2014                 | Bianca Du Toit  | No                  | TIA001           | Titan Group                       |          |   |
|                      | ± P                        | RJ0000098 | Site Inspectino                                                | 0                     | Open                                   | 18/03/2015                 | Bianca Du Toit  | No                  | HOP001           | Hope Works (Pt                    |          |   |
|                      | ⊞ P                        | RJ0000099 | Install Machines                                               | 0                     | Open                                   | 21/03/2015                 | Bianca Du Toit  | No                  | HOP001           | Hope Works (Pt                    |          |   |
|                      | ⊞ P                        | RJ0000100 | Machine inspection required                                    | 0                     | Open                                   | 29/05/2015                 | Belinda Sharman | No                  |                  |                                   |          |   |
|                      | ⊞ P                        | RJ0000101 | Scheduled Maintenance for H                                    | 0                     | Open                                   | 15/05/2015                 | Bianca Du Toit  | No                  | HOP001           | Hope Works (Pt                    |          |   |
| For Contract         | ± P                        | RJ0000102 | Scheduled Maintenance for D                                    | 0                     | Open                                   | 15/05/2015                 | Bianca Du Toit  | No                  | DER001           | Derton / Techno                   |          |   |
|                      | ⊞ P                        | RJ0000103 | Scheduled Maintenance for H                                    | 0                     | Open                                   | 15/08/2014                 | Bianca Du Toit  | No                  | HOP001           | Hope Works (Pt                    |          |   |
|                      | ⊞ P                        | RJ0000104 | Scheduled Maintenance for D                                    | 0                     | Open                                   | 15/08/2014                 | Bianca Du Toit  | No                  | DER001           | Derton / Techno                   |          |   |
|                      | E P                        | RJ0000105 | Scheduled Maintenance for Y                                    | 0                     | Open                                   | 15/08/2014                 | Bianca Du Toit  | No                  | YES001           | Young Electric                    |          |   |

- 6. The *Travel for Project : [project ref number]* screen will be displayed.
- 7. From this screen you can view a list of all the travel information logged against the project, by the Technicians linked to a Work Order in the Project.
- 8. The scroll bar at the bottom of the screen indicate that there are further information available. Scroll to view the columns on the right hand side of the screen.
- 9. Click on *Back* to return to the Project Listing screen.

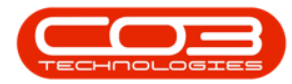

### Projects - Travel

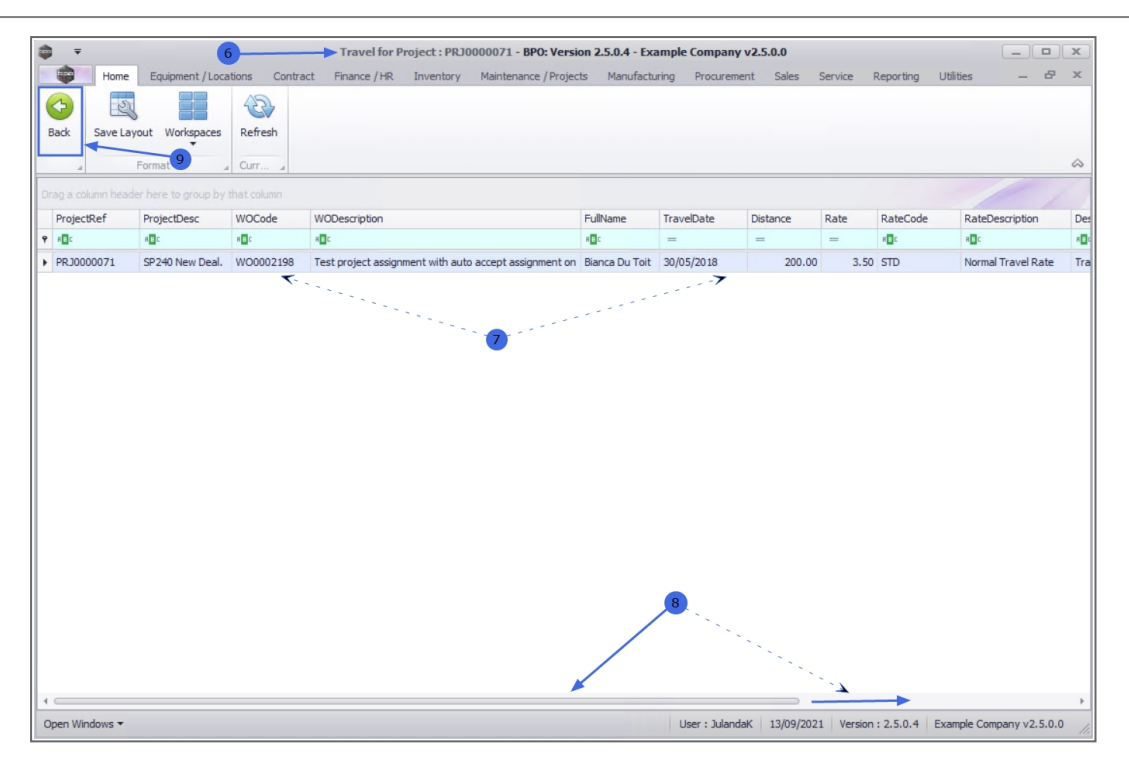

MNU.058.064

Help v2.5.1.4 - Pg 3 - Printed: 27/06/2024

CO3 Technologies (Pty) Ltd © Company Confidential